## **BOARD PORTAL INSTRUCTIONS**

- 1) YOU WILL GET AN EMAIL FROM THE FIRST TEE CHAPTER INVITING YOU TO JOIN THE BOARD PORTAL. THE INVITE WILL EXPIRE A FEW DAYS FROM WHEN YOU GET THE EMAIL SO PLEASE DO THIS AS SOON AS YOU CAN.
- 2) CLICK ON THE LINK IN THE EMAIL.
- 3) YOU WILL NOW BE ACTIVATED.
- 4) CLICK "LOG IN" ON THE SCREEN IT TAKES YOU TO. LOG IN TO YOUR ACCOUNT. YOUR USER NAME WILL BE YOUR FIRST INITIAL AND YOUR LAST NAME (EXAMPLE: JJOHNSON). IT WILL GIVE YOU A TEMPORARY PASSWORD, USE THIS TO LOG IN AND ONCE YOU ARE IN YOU CAN CHANGE YOUR PASSWORD.
- 5) ONCE YOU ARE IN YOU CAN CLICK ON "THE FIRST TEE OF CENTRAL COAST" ON THE TOP LEFT OF THE SCREEN, AND THEN CHOOSE "VISIT SITE". THIS TAKES YOU TO OUR WEBSITE. YOU CAN ALSO GO TO THE WEBSITE ANYTIME BY JUST GOING TO <u>WWW.TFTCC.ORG</u>.
- 6) ONCE YOU ARE ON THE SITE, GO TO "ABOUT US" AND THEN CHOOSE "BOARD MEMBER PORTAL"
- 7) NOW YOU CAN SEE EVERYTHING AVAILABLE TO BOARD MEMBERS ONLY, MEETING MINUTES, FINANCIALS, HELPFUL TOOLS & DOCUMENTS ETC. WE WILL EVENTUALLY PUT EVERYTHING YOU NEED FOR MEETING HERE.